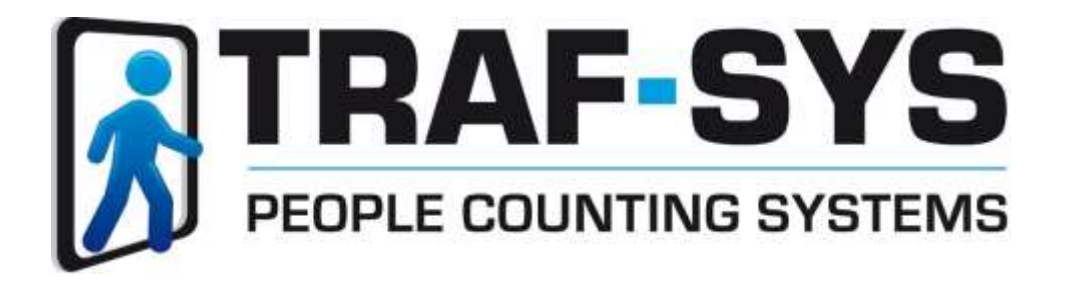

# **SPECTRUM** Installation & Calibration Guide

Revised 10/18/2019

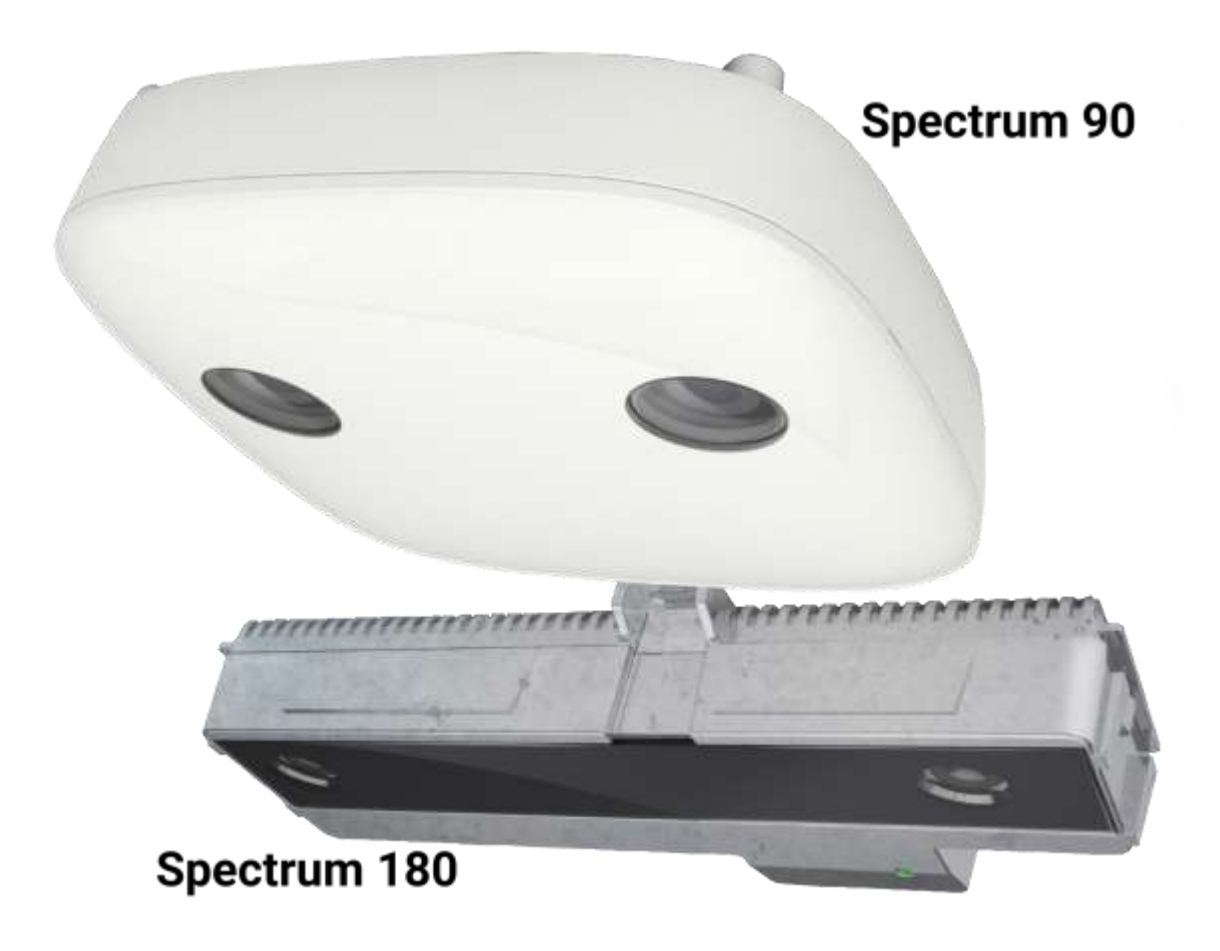

| In | trodu                                                                                                    | ction                                 | .3                                                                                                    |
|----|----------------------------------------------------------------------------------------------------|---------------------------------------|----------------------------------------------------------------------------------------------------|
| 1  | Requ                                                                                                    | ired Accessories                      | .3                                                                                                    |
| 2  | Introduction       3         1 Required Accessories       3         2 Spectrum Function       3         3 Spectrum Hardware       4         4 User Web Interface       4         4.1 Logins       4         4.2 Navigation Bar       5         5 Network Settings       5         5.1 Default Network Settings       5         5.2 Setting Spectrum Time       6         5.3 Password – Read-Only and Full access       6         5.4 Network Settings       7         6 Installation       8         6.1 Mounting Requirements       8         6.2 Ethernet Wiring       9         6.3 Spectrum 90 Positioning Measurements       9         6.4 Spectrum 90 Surface Mounting       9         6.5 Spectrum 180 Positioning Measurements       10         6.7 Spectrum 180 Positioning Measurements       10         6.8 Spectrum 180 Recess Mounting       10         7.2 People Counting Setup       11         7.1 Camera Position Setup       11         7.2 People Counting Setup       12         9.1 Status LED       15         9.1 Status LED       15         9.1 Status LED       15         9.1 Status LED       15 |                                       |                                                                                                    |
| 3  | Spect                                                                                                    | trum Hardware                         | .4                                                                                                    |
| 4  | User                                                                                                    | Web Interface                         | 3         3         3         3         4         4         4         5         5         5         5         5         6         6         7         8         8         9         9         9         9         10         10         10         10         11         12         14         15         15         16         16         16         16         16         17         17         18 |
|    | 4.1                                                                                                    | Logins                                | .4                                                                                                    |
|    | 4.2                                                                                                    | Navigation Bar                        | .5                                                                                                    |
| 5  | Netw                                                                                                    | vork Settings                         | .5                                                                                                    |
|    | 5.1                                                                                                    | Default Network Settings              | .5                                                                                                    |
|    | 5.2                                                                                                    | Setting Spectrum Time                 | .6                                                                                                    |
|    | 5.3                                                                                                    | Password – Read-Only and Full access  | .6                                                                                                    |
|    | 5.4                                                                                                    | Network Settings                      | .7                                                                                                    |
| 6  | Insta                                                                                                    | llation                               | .8                                                                                                    |
|    | 6.1                                                                                                    | Mounting Requirements                 | .8                                                                                                    |
|    | 6.2                                                                                                    | Ethernet Wiring                       | .9                                                                                                    |
|    | 6.3                                                                                                    | Spectrum 90 Positioning Measurements  | .9                                                                                                    |
|    | 6.4                                                                                                    | Spectrum 90 Surface Mounting          | .9                                                                                                    |
|    | 6.5                                                                                                    | Spectrum 90 Recess Mounting           | .9                                                                                                    |
|    | 6.6                                                                                                    | Spectrum 180 Positioning Measurements | 10                                                                                                    |
|    | 6.7                                                                                                    | Spectrum 180 Surface Mounting         | 10                                                                                                    |
|    | 6.8                                                                                                    | Spectrum 180 Recess Mounting          | 10                                                                                                    |
| 7  | Calib                                                                                                    | ration1                               | 1                                                                                                    |
|    | 7.1                                                                                                    | Camera Position Setup                 | 11                                                                                                    |
|    | 7.2                                                                                                    | People Counting Setup                 | 12                                                                                                    |
| 8  | Traf-                                                                                                    | Sys Data Hosting1                     | 4                                                                                                    |
| 9  | Troul                                                                                                    | bleshooting1                          | ٤5                                                                                                    |
|    | 9.1                                                                                                    | Status LED                            | 15                                                                                                    |
|    | 9.2                                                                                                    | Optical Self Diagnosis                | 12                                                                                                    |
| 1( | 0 Facto                                                                                                    | pry reset button                      | 16                                                                                                    |
|    | 10.1                                                                                                    | Fallback System                       | 16                                                                                                    |
|    | 10.2                                                                                                    | Factory Reset                         | 16                                                                                                    |
| 1: | 1 Traf-S                                                                                                    | Sys Contact Information1              | 16                                                                                                    |
| A  | opendix                                                                                                    | κ                                     | 17                                                                                                    |
|    | Appx.1                                                                                                    | L Count Line Delays                   | L7                                                                                                    |
|    | Appx.2                                                                                                    | 2 Height Range Coverage Chart         | 18                                                                                                    |

# **Contents**

**WARNING:** This is a Class A product. In a domestic environment this product may cause radio frequency interference in which case the user may be required to take adequate measures.

## **INTRODUCTION**

This manual provides information for installation, configuration and operation of the Spectrum device. Read and fully understand this manual before performing installation or configuration tasks.

The Spectrum is a sensor assembly, which should be used in conjunction with Traf-Sys SaaS or VisiCount software.

## 1 REQUIRED ACCESSORIES

The following accessories are required for initial operation, but they are not included with the Spectrum:

- RJ-45 Ethernet cable
- PoE Ethernet switch or PoE injector
- Computer with latest web browser on the LAN for configuration and calibration

## 2 SPECTRUM FUNCTION

The device continually acquires stereoscopic video images in its visual range.

The internal software evaluates the stereoscopic images. Persons within the device view are detected automatically and their movements are tracked until out of view.

The internal software provides the following functions:

- Counting is bidirectional. Configuration lines designate "IN" count direction.
- The device detects objects larger than 20in (50 cm). Static objects are suppressed.

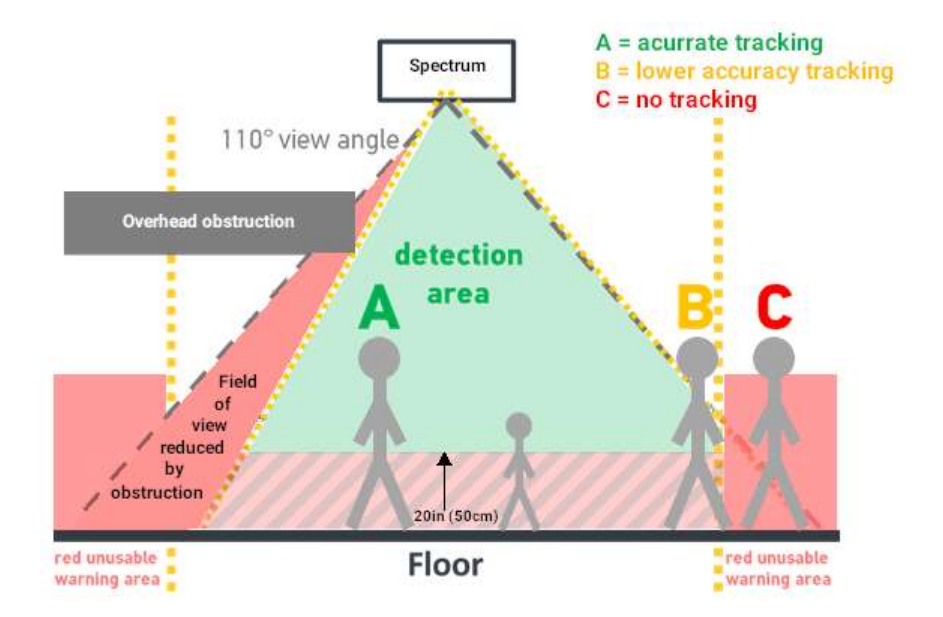

## 3 SPECTRUM HARDWARE

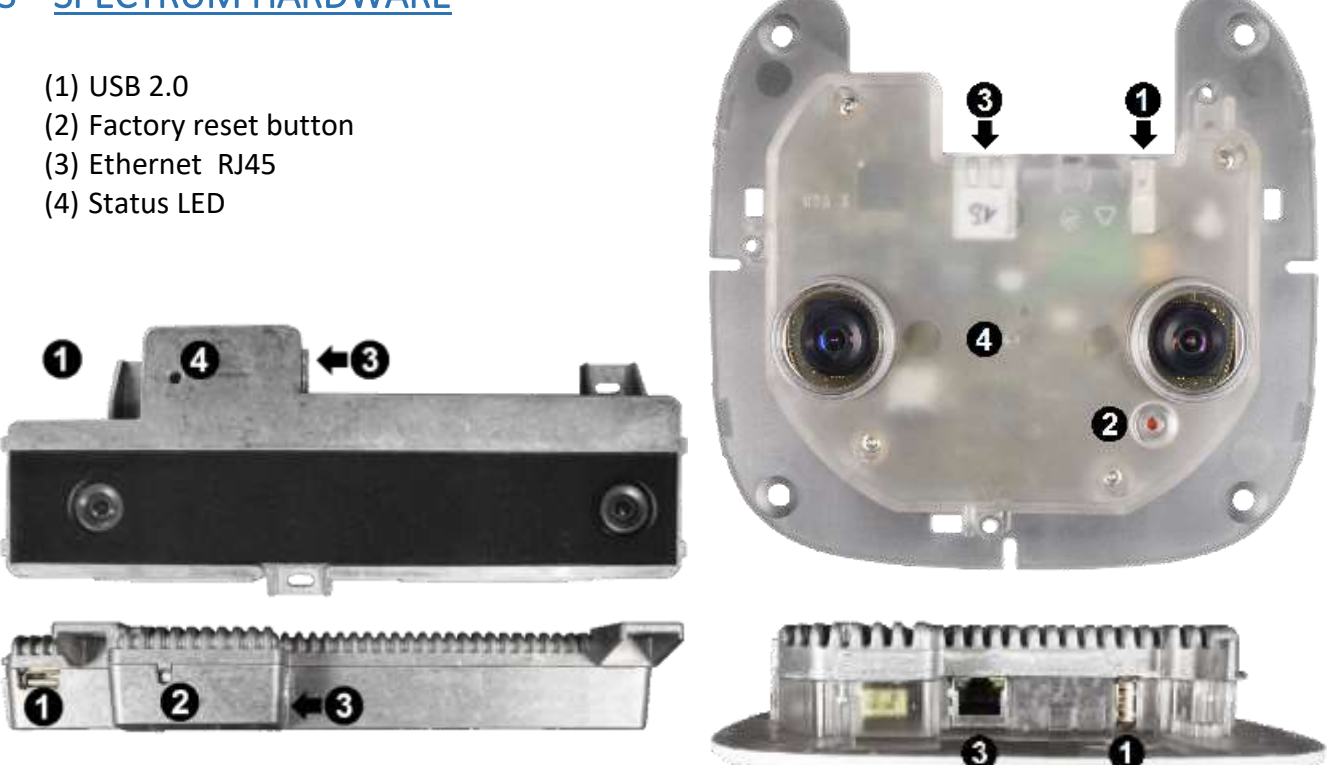

## 4 USER WEB INTERFACE

The Spectrum configuration and calibration are edited in the user web interface. Connect on the local area network by opening a web browser and entering the IP address in the address bar. Connecting over peer to peer option requires a POE (power over ethernet) injector and ethernet connection to a computer.

#### 4.1 Logins

The user interface has two password protected logins. The corresponding login button must be clicked.

- Read-Only Login
  - ~ Verify operation, view settings and configuration, no editing permissions
  - $\sim$  The password by default is **user**
- Setup Login
  - ~ Full editing of configuration and calibration
  - $\sim$  The password by default is **installer**

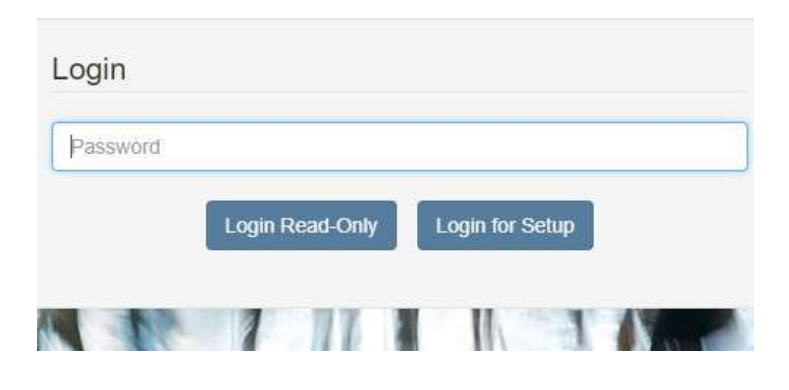

### 4.2 Navigation Bar

The navigation bar is located on the left side of the user web interface. Click the arrow icon at the top to expand or collapse the navigation bar.

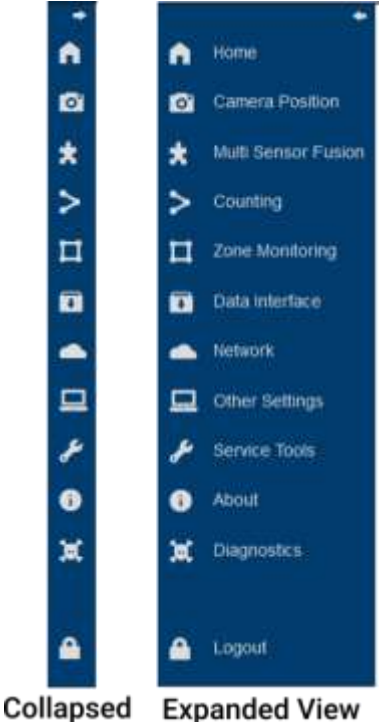

## **5 NETWORK SETTINGS**

### **Traf-Sys Pre-Configured Network Settings**

Customers using VisiCount SaaS, or VisiCount (on premise), need to provide local area network settings for each device. Traf-Sys support will pre-configure the Spectrum devices with the network settings provided to expedite the installation process.

### **Customer Configured Network Settings**

Customers that are unable to determine a reserved IP address before time of shipment will be responsible for configuring the network settings.

\*Traf-Sys support will need the local IP address for remote calibration. Including when DHCP is used. \*Local network settings should be established before installation.

#### 5.1 Default Network Settings

IP Address 192.168.1.8 Subnet Mask 255.255.255.0

DHCP can be enabled from Fallback Mode see section 9.1

#### 5.2 Setting Spectrum Time

5.2.1 Click Other Settings

5.2.2 Locate section System Time

- 5.2.3 Use dropdown to select Region
- 5.2.4 Use dropdown to select Location
- 5.2.5 Select the check box for NTP
- 5.2.6 Enter the IP address or URL of Timeserver
- 5.2.7 Click Save

| Region  | Locations                                                               | US Time regions                | UTC-    | DST    |
|---------|-------------------------------------------------------------------------|--------------------------------|---------|--------|
| America | New York, Detroit                                                       | Eastern Time                   | UTC -5  | UTC-4  |
| America | Kentucky/Louisville, Monticello                                         | Eastern Time- KY               | UTC -5  | UTC-4  |
| America | Indiana/Indianapolis, Marengo, Petersburg,<br>Vevay, Vincennes, Winamac | Eastern Time- IN               | UTC -5  | UTC-4  |
| America | Chicago, Menominee                                                      | Central Time                   | UTC-6   | UTC -5 |
| America | Indiana/Tell City, Knox                                                 | Central Time - IN              | UTC-6   | UTC -5 |
| America | North Dakota/Center, New Salem, Beulah                                  | Central Time - ND              | UTC-6   | UTC -5 |
| America | Denver, Boise                                                           | Mountain Time                  | UTC -7  | UTC-6  |
| America | Phoenix                                                                 | Mountain Standard Time -No DST | UTC -7  | N/A    |
| America | Los Angeles                                                             | Pacific Time                   | UTC -8  | UTC -7 |
| America | Anchorage, Juneau, Sitka, Yakutat                                       | Alaska Time                    | UTC -9  | UTC -8 |
| America | Metlakatla, Nome                                                        | Alaska Standard Time - No DST  | UTC -9  | N/A    |
| America | Adak                                                                    | Hawaii-Aleutian Standard Time  | UTC -10 | N/A    |
| Pacific | Honolulu                                                                | Hawaii-Aleutian Standard Time  | UTC -10 | N/A    |

#### 5.3 Password – Read-Only and Full access

For best support, Traf-Sys recommends maintaining the default passwords. Read-Only = user / Setup = installer

<u>Read-Only Login</u> -Verify operation, view settings and configuration, no editing permissions Read-Only access can be disabled.

<u>Setup Login</u> - Full editing of configuration and calibration

Lost or forgotten passwords will result in reinstalling the firmware and factory defaulting the device.

| HMI Login                                             |  |
|-------------------------------------------------------|--|
| Password for Read-Only access                         |  |
| New Password                                          |  |
| Repeat Password                                       |  |
| Password for Full access New Password Repeat Password |  |
| Save                                                  |  |

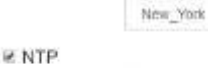

Time Zone

Timeserver

1.trafsys.pool.ntp.org Trus option requires working IP network settings

Transel.

Ŧ

System lime

America

### 5.4 Network Settings

Network communication settings includes; static IP Addresses, DHCP, and DNS.

5.4.1 Click Network

5.4.2 Locate section Ethernet IP

#### **Static IP Address**

5.4.3 Enter static <u>IP Address</u>5.4.4 Enter Subnet Mask5.4.5 Enter Default Gateway5.4.6 Click Save

DHCP (Dynamic Host Configuration Protocol)
5.4.7 Click box <u>Use DHCP</u>
5.4.8 Click Save

#### **Ethernet DNS**

5.4.9 Enter <u>Preferred DNS</u> IP address 5.4.10 Enter <u>Alternative DNS</u> IP address 5.4.11 Click **Save** 

| esses,                 |                  | Ethernet IP   |
|------------------------|------------------|---------------|
|                        | Hostname         | APS901967     |
|                        | 1                | Use DHCP      |
|                        | IP Address       | 192.168.1.8   |
|                        | Sabnet Mask      | 255,255,255,0 |
|                        | Default Gateway  | 192458311     |
|                        |                  | Save Reset    |
|                        | Ethern           | et DNS        |
| Preferred DN<br>Serv   | IS 8.8.8.8       |               |
| Alternative DN<br>Serv | IS 192.168<br>er | 3.1.1         |

Save

Reset

## 6 INSTALLATION

Test network connection to the Spectrum before installing. Ensure ability to login for calibration.

#### 6.1 Mounting Requirements

- The mounting surface needs to support 1.5 pounds.
- The mounting position should allow for optimal view of the counting area:
  - $\sim$  No obstructions between the device and people's heads
  - $\sim$  The flow of people should be within the monitored floor area
  - $\sim$  Avoid placement in the path of door swing
  - ~ Spectrum device must be 12 to 20 inches (30 to 50 cm) away from the entry (door). The initialization area is needed for sensor recognition of persons prior to the count line.
  - ~ Avoid a counting area where people are encouraged to linger. Tracking may be lost. (ex. due to persons bending down or interacting with objects)
- Limit obstructions within the counting area.
- Ensure sufficient illumination.

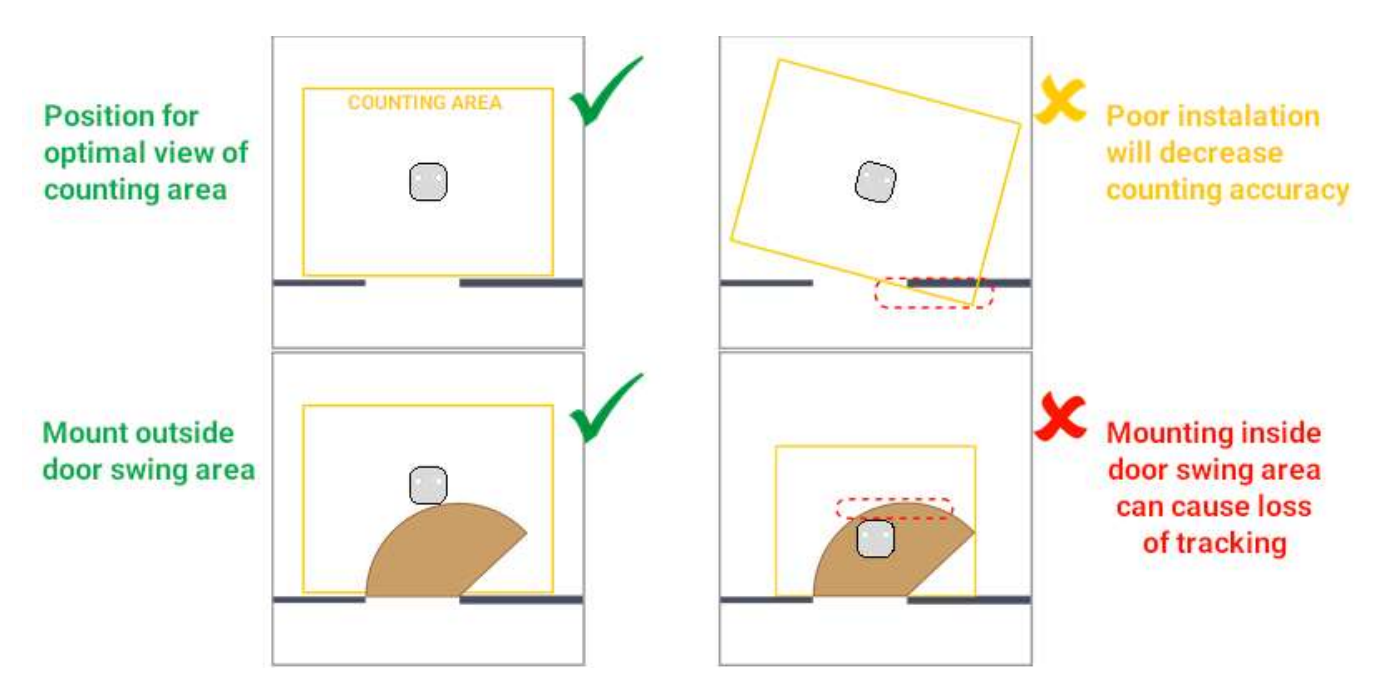

#### 6.2 Ethernet Wiring

- POE Input voltage 36 57 V DC
- Transfer rate 100 /1000 MBit/s
- maximum length 328 ft (100 m)
- RJ-45 Connector

#### 6.3 Spectrum 90 Positioning Measurements

- Mounting height 6.6 19.7 ft (2.0 6 m) Extended Height Range is required over 13 ft
- Optimal distance from the entry 12 to 20 in (30 50 cm)
- Centered in the entry area
- Consider the following parameters when positioning the device:
  - ~ The pitch and yaw angles allow values up to 30° maximum. (mounting the Spectrum parallel to the floor will provide the highest count accuracy)
  - $\sim$  The Spectrum references the floor directly beneath the device to calculate mounting height.
  - ~ For the highest level of accuracy, double check measurement from the floor to the lens.
- Spectrum 90 height and detection area table available in appendix (Appx. 2)

#### 6.4 Spectrum 90 Surface Mounting

- 6.7.1 Screw the surface mount box to the ceiling
- 6.7.2 Plug in ethernet cable
- 6.7.3 Snap the spectrum into the mount box
- 6.7.4 Attach the faceplate

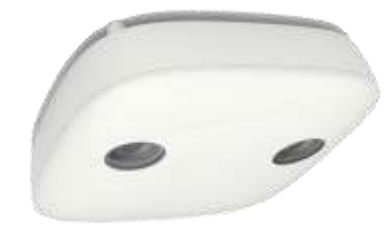

#### 6.5 Spectrum 90 Recess Mounting

- 6.8.1 Drill a hole between 5.6 5.9 inch (144 150 mm) diameter
- 6.8.2 Assemble the three screws and flaps on the spectrum
- 6.8.3 Rotate the flaps so they are tucked in close to the spectrum body
- 6.8.4 Plug in ethernet cable
- 6.8.5 Insert spectrum into the ceiling hole
- 6.8.6 Tighten screws with a T15 bit
- 6.8.7 Attach the faceplate

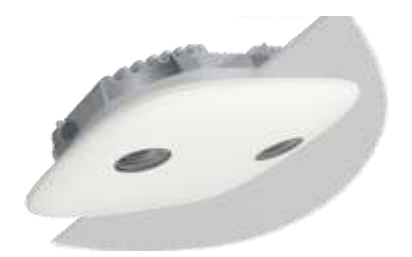

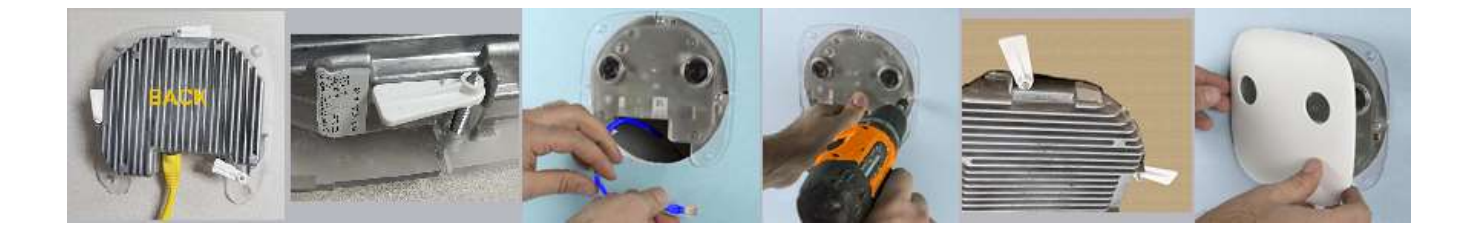

#### 6.6 Spectrum 180 Positioning Measurements

- Mounting height 9.8 29.5 ft (3.0 9.0 m). Extended Height Range is required over 19.5 ft
- Optimal distance from the entry 12 20 inches (30 50 cm)
- Centered lateral alignment in the entry area
- Consider the following parameters when positioning the device:
  - ~ The device has an integrated tilt measurement.
  - ~ The pitch and yaw angles allow values up to 30° maximum. (mounting the Spectrum parallel to the floor will provide the highest count accuracy)
  - $\sim$  The reference plane for the mounting height is the floor directly beneath the device.
  - ~ For the highest level of accuracy measure from the floor to the optics.
- Spectrum 180 height and detection area table available in appendix

#### 6.7 Spectrum 180 Surface Mounting

- 6.7.1 Plug in ethernet cable
- 6.7.2 Screw Spectrum 180 to the ceiling
- 6.7.3 Align the cover tabs with Spectrum housing
- 6.7.4 Slide cover to secure (lenses should not be
- obstructed by the cover)

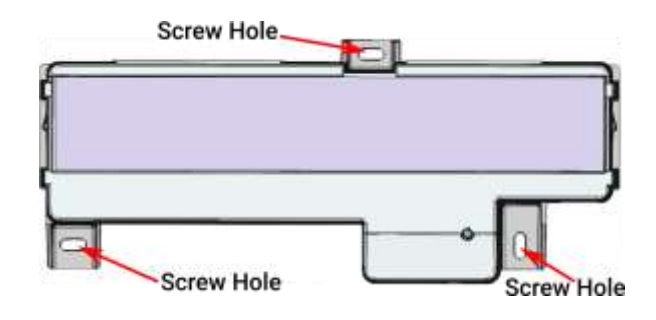

#### 6.8 Spectrum 180 Recess Mounting

- 6.8.1 Cut a hole 4.5in X 10.5in
- 6.8.2 Plug in ethernet cable
- 6.8.3 Snap the Spectrum 180 into the mounting bracket
- 6.8.4 Screw the mounting bracket to the ceiling
- 6.8.5 Align the faceplate tabs with mounting bracket
- 6.8.6 Slide faceplate to secure (lenses should not be obstructed by faceplate)

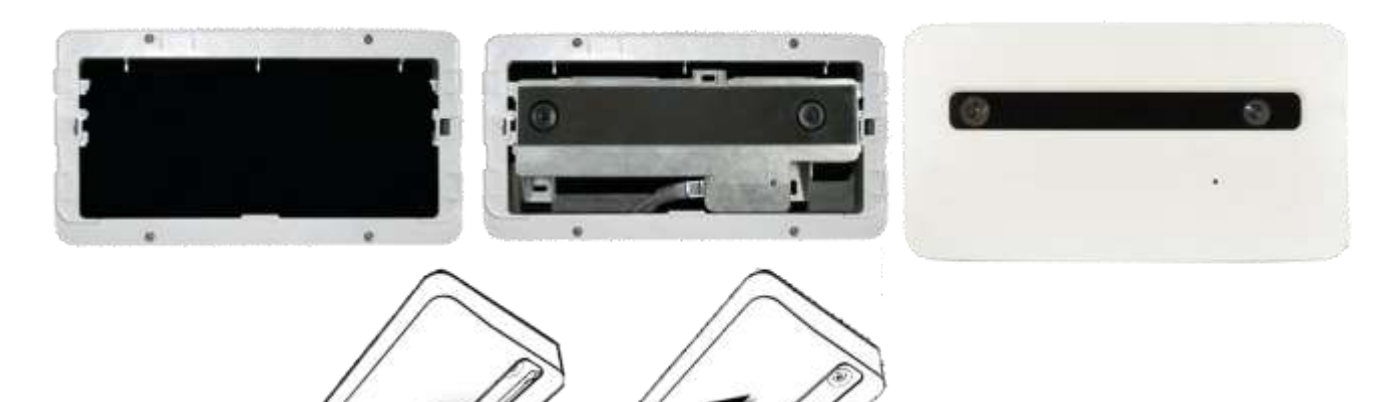

## 7 CALIBRATION

Once the Spectrum is securely mounted, verify login for setup. If remote calibration was purchased email <u>support@trafsys.com</u> or call Traf-Sys Support 412-428-0098 option 3. Support will need the exact height in inches from the floor to lens of the counting sensor. A picture of the doorway including the counting sensor would also be helpful.

#### 7.1 Camera Position Setup

Set the parameters for height, floor area, and obstructions in Camera Position Setup.

7.1.1 Select Camera Position

#### **Camera Position**

The Spectrum can approximately measure its own mounting height and tilt with an accuracy +/- 5%. The auto calibration fields (grey) are on top of the manual input fields (white).

- 7.1.2 Ensure floor area is clear
- 7.1.3 Click Save Auto Calibration if the values are correct
- 7.1.4 Click Refresh to auto calibrate again
- 7.1.5 Select the bottom field (white) to manually enter a value
- 7.1.6 Click Save
- 7.1.7 Click Reset to go back to the last saved settings

#### **Height Range**

The Spectrum can be set to an extended height range to allow for installation at higher mounting heights. The extended height range does reduce the overall coverage area. A reboot is required after making height range changes. See the appendix Height Range Coverage Chart for more information

#### **Floor Area**

- 7.1.8 Click **Range** to show or hide the shaded unusable counting area
- 7.1.9 Click **Floor** to show or hide the yellow polygon line defining the floor area
- 7.1.10 Verify the <u>Edit</u> radio button is selected to define the floor area
  - a. Define the floor area by moving, adding, or deleting points on the yellow polyline.
    - i. Double click the line to add a point ii. Double click the point to delete it
  - b. Polyline can have between 3 to 20 points.
- 7.1.11 Click Save
- 7.1.12 Click Reset to go back to the last saved settings

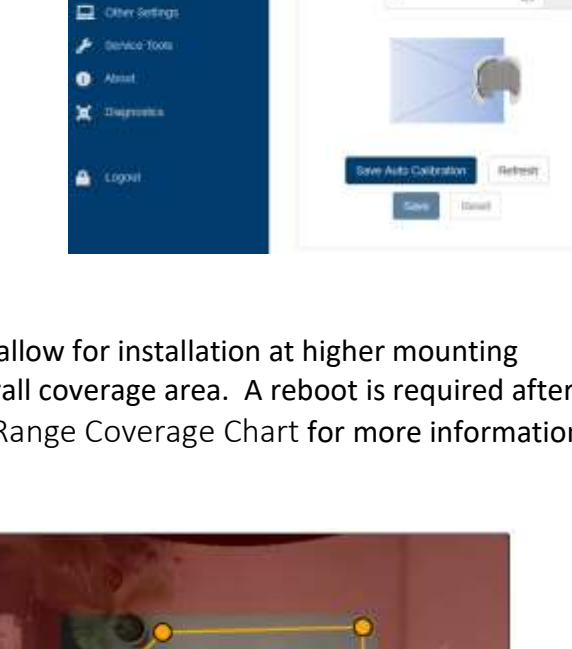

20ne Monitorne

Camera Position Setup

242

## Obstructions

Overhead obstructions that appear in the field of view must be masked to disregard them in count calculations. Obstructions are masked by coloring them in the live view.

- 7.1.13 Click **Obstructions** to see marked objects
- 7.1.14 Select the <u>Edit</u> radio button to mark overhead obstructions in the live view
- 7.1.15 Click Pencil to color
- 7.1.16 Click Eraser to remove coloring mistakes
- 7.1.17 Click **10 Px** or **20 Px** to change the cursor diameter for drawing or erasing
- 7.1.18 Click and hold mouse button in the detection area to color obstructions.
- 7.1.19 Click Save
- 7.1.20 Click **Clear** to erase all marks
- 7.1.21 Click Reset to go back to the last saved settings

## 7.2 People Counting Setup

Count line is represented by a colored polyline with lettered end points. Counting is bidirectional.

"IN" direction is designated by triangle midway between points.

\*Do not place count line at doorway. An initialization area of 12 - 20 inches (30 to 50 cm) is needed for the highest counting accuracy.

7.2.1 Select Counting in navigation bar

## **Counting Lines**

- 7.2.2 Click + to create a new count line
- 7.2.3 Create Name (entrance/location)
- 7.2.4 Set delay IN to Infinity (Appx. 1)
- 7.2.5 Set delay OUT to Infinity
- 7.2.6 Verify Use Digital Output = None
- 7.2.7 Configure the count line by moving/ adding/ deleting points on the polyline
  - a. Click + hold then drag to move points
  - b. Double click to points to delete
  - c. Double click the line to add a point
- 7.2.8 Click the IN/OUT to change line counting direction (triangular marker denotes IN)
- 7.2.9 Click Check mark to save
- 7.2.10 Click \* discard to go back to the last saved settings
- 7.2.11 Click delete to remove counting line

| Obstructions |       |        |        |  |  |  |  |
|--------------|-------|--------|--------|--|--|--|--|
| 10 Px        | 20 Px | PENCIL | ERASER |  |  |  |  |
| OEdit        | Clear | Save   | Reset  |  |  |  |  |
|              |       |        |        |  |  |  |  |

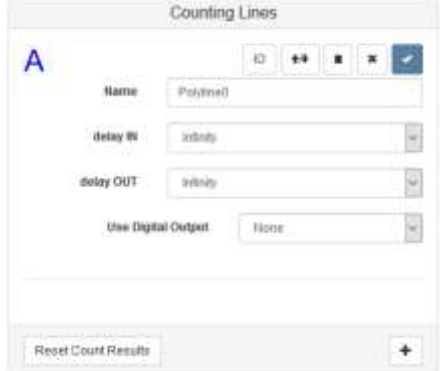

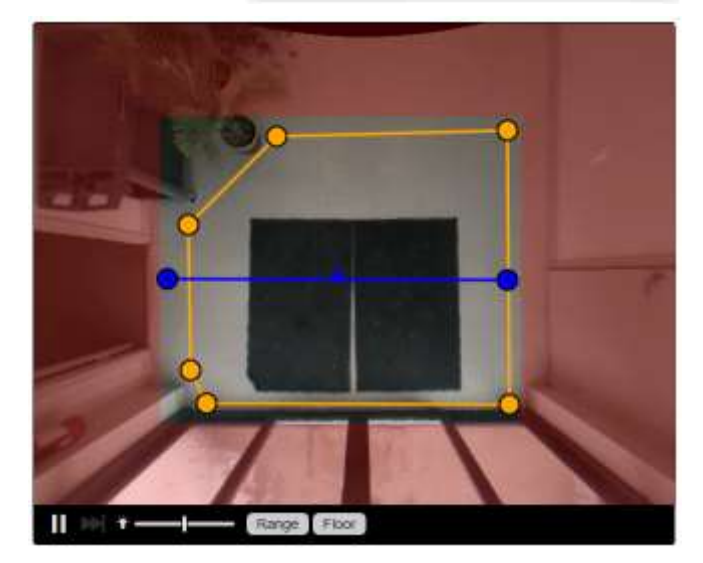

## **Counting Filter**

7.2.12 Verify Ignore non-person objects is checked

| Counting Filter                      |  |
|--------------------------------------|--|
| Ignore non-person objects Save Reset |  |

## **Object Tracking**

The Spectrum tracks objects larger than 20 in (50 cm)

Click Play in camera view to watch traffic and verify counting

|                | Counting Lin              | es                   |
|----------------|---------------------------|----------------------|
|                |                           | / .                  |
| elay IN: Infin | ity / delay OUT: Infinity |                      |
| dult           | <sup>in</sup><br>160      | Out 116              |
| hild           | 1                         | 1                    |
|                | Counting Fil              | ler                  |
| gnore non      | person objects<br>Save Re | set                  |
| lease define   | counting lines as need    | ed here. You can add |

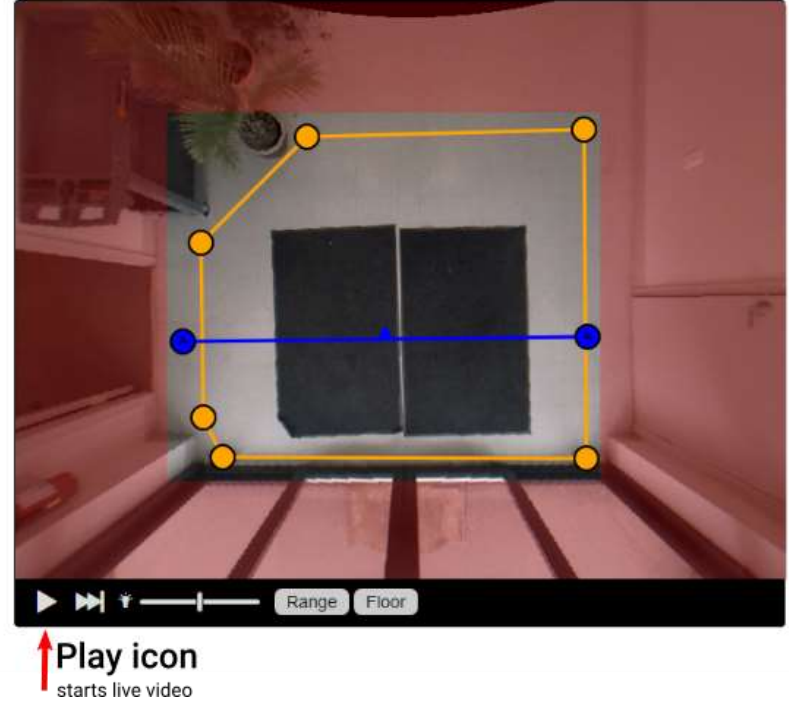

# 8 TRAF-SYS DATA HOSTING

Push Service needs to be enabled for hosted customers - VisiCount SaaS

## Push Service (Hosted Clients)

- 8.1.1 Click Data Interface (navigation bar)
- 8.1.2 Locate section Push Service
- 8.1.3 Click SOAP
- 8.1.4 Click Save

\*Leave Push Service OFF for VisiCount Software

|                               | Push Service      |
|-------------------------------|-------------------|
|                               | OFF               |
|                               | SOAP              |
|                               | IBM Watson IoT    |
|                               | REST Push         |
|                               | Google Pub/Sub    |
| SOAP Protocol Type            | HTTPS             |
| SOAP Server                   | soap.trafnet.com  |
| SOAP Server Port              | 443               |
| SOAP Service Name             | SOAPdService.asmx |
| Use Proxy for Push<br>Service |                   |
|                               | Save Reset        |

# 9 TROUBLESHOOTING

#### 9.1 Status LED

The device boot takes about 40 seconds. During this time the status LED is as follows:

On boot first the LED is red for approximately 12 sec.

LED blinks green for approximately 15 sec.

User interface is accessible approximately 10 sec after LED turns green

| The status LED use different colors for signaling | The status | LED use | different | colors | for | signaling. |
|---------------------------------------------------|------------|---------|-----------|--------|-----|------------|
|---------------------------------------------------|------------|---------|-----------|--------|-----|------------|

| Color    | Period                            | Description                                                      |
|----------|-----------------------------------|------------------------------------------------------------------|
| RED      | 10 sec. after power on            | Boot process                                                     |
| DED      | normanantly                       | No IP address assigned by DHCP. Startup is blocked until it gets |
| NLD      | permanently                       | an answer by the DHCP server.                                    |
| RED      | permanently                       | Device in fallback mode (see section 9.1)                        |
|          |                                   | IP address is assigned, sensor is ready to detect and count      |
| GREEN    | power on                          | people. About 10s later sensor is ready to be accessed by web    |
|          |                                   | interface.                                                       |
| Blinking | During startup after red          | Base system is started                                           |
| GREEN    | During startup after reu          | base system is started.                                          |
| off      | permanently                       | No Power                                                         |
| DILLE    | Less than 5 sec. while pushing    | Change to fallback mode when disengaging the reset button        |
| BLUE     | reset button                      | change to failback mode when diseligaging the reset button.      |
| YELLOW   | after 5 sec. pushing reset button | Factory reset                                                    |

#### 9.2 Optical Self Diagnosis

Optical Self Diagnosis. The Spectrum constantly evaluates its visible range. The status of this optical self-diagnosis (OSD) is shown on the home page of user interface.

|   | Status     | Cause                                                                                          |
|---|------------|------------------------------------------------------------------------------------------------|
| 0 | ОК         | Normal state                                                                                   |
| 1 | Covered    | One or both cameras covered                                                                    |
| 3 | Too dark   | Illumination is too low for proper function or both cameras are completely covered             |
| 5 | Too bright | This is more hypothetical, because not caused by direct sunlight and reflections from sunlight |

The device does not stop counting in case of an error.

The OSD status could help in troubleshooting issues and is also available in data protocols to validate data.

## **10 FACTORY RESET BUTTON**

The device must be powered to use the reset button. Gently press the button with a pencil.

#### 10.1 Fallback System

The Fallback System is a simple user interface that allows you to:

- Set the IP setting to use DHCP.
- Set the device to the factory default settings (factory reset).
- Reboot the device.
- 9.1.1. Momentarily press the reset button
- 9.1.2. Release the button while LED is illuminated blue
- 9.1.3. The spectrum will restart in a basic emergency system in DHCP mode
- 9.1.4. The LED will remain illuminated red while in Fallback System

\* Web browsers may reload the Fallback page from cache. Press Ctrl + F5 keys to force a full refresh.

#### Set to DHCP

The network configuration of the last used partition will be set to DPICR service

#### Parameter Factory Reset

The parameters will be reset to factory default. This equals the configuration present when the device was delivered. Ferrory front

#### Diagnosis

Push this buttue for retrieving some diagnose information like MAC address and the like: Network Dagrees Mo

#### Reboot

When you reboot the device the device will boot into the last used partition. When you entered this failback partition because of a rolling reboot it is likely that you and up here again.

#### 10.2 Factory Reset

All settings (including network settings) will be restored to the factory defaults

- 9.2.1. Press and hold the reset button for more than 5 second
- 9.2.2. Release the button when the LED is illuminated yellow
- 9.2.3. The device will reboot
- 9.2.4. Wait for solid green LED before accessing user web interface

### 11 TRAF-SYS CONTACT INFORMATION

Phone: 412-428-0098 Toll Free: 1-888-815-6568 Email: <u>support@trafsys.com</u> Web: <u>www.trafsys.com</u>

## Appendix

#### Appx.1. - Count Line Delays

There are three modes for counting people who turn around in the monitored floor area:
No delay: Counts every line cross (immediate result after crossing the counting line).
Infinity (recommended): Excludes U-turn counts (result delayed until person leaves the floor area).
Time period: (e.g. 10 sec) Count if the person stays longer than the time period and without a U-turn in this time (result delayed until time period is over or until person leaves floor area before end of time period).

| delay IN    | No Delay | $\sim$ |  |
|-------------|----------|--------|--|
|             | No Delay |        |  |
| delay OUT   | 3 sec    |        |  |
|             | 10 sec   |        |  |
| Use Digital | 30 sec   |        |  |
|             | 1 min    |        |  |
|             | 2 min    |        |  |
|             | 3min     |        |  |
|             | Infinity |        |  |

## Appx.2. - Height Range Coverage Chart

|                   | Extended setting |       |       |       |                |          |      |       |       |       |  |
|-------------------|------------------|-------|-------|-------|----------------|----------|------|-------|-------|-------|--|
| INCHES            |                  |       |       |       |                | INCHES   |      |       |       |       |  |
| Install<br>Height | S-90             | S-180 | Width | Depth | Insta<br>Heigh | ll<br>It | S-90 | S-180 | Width | Depth |  |
| 79                |                  |       | 73    | 63    | 79             |          |      |       |       |       |  |
| 87                |                  |       | 89    | 77    | 87             |          |      |       |       |       |  |
| 94                |                  |       | 106   | 91    | 94             |          |      |       |       |       |  |
| 102               |                  |       | 122   | 104   | 102            |          |      |       |       |       |  |
| 110               |                  |       | 138   | 118   | 110            |          |      |       |       |       |  |
| 114               |                  |       | 146   | 124   | 114            |          |      |       |       |       |  |
| 118               |                  |       | 154   | 130   | 118            |          |      |       |       |       |  |
| 126               |                  |       | 171   | 146   | 126            |          |      |       |       |       |  |
| 134               |                  |       | 187   | 157   | 134            |          |      |       |       |       |  |
| 138               |                  |       | 195   | 165   | 138            |          |      |       | 87    | 75    |  |
| 142               |                  |       | 203   | 173   | 142            |          |      |       | 91    | 79    |  |
| 150               |                  |       | 219   | 185   | 150            |          |      |       | 96    | 85    |  |
| 157               |                  |       | 236   | 199   | 157            |          |      |       | 104   | 89    |  |
| 161               |                  |       | 244   | 205   | 161            |          |      |       | 106   | 91    |  |
| 165               |                  |       | 252   | 213   | 165            |          |      |       | 110   | 94    |  |
| 173               |                  |       | 268   | 226   | 173            |          |      |       | 116   | 100   |  |
| 181               |                  |       | 283   | 240   | 181            |          |      |       | 124   | 106   |  |
| 189               |                  |       | 301   | 254   | 189            |          |      |       | 130   | 110   |  |
| 193               |                  |       | 309   | 260   | 193            |          |      |       | 134   | 114   |  |
| 197               |                  |       | 315   | 268   | 197            |          |      |       | 136   | 116   |  |
| 205               |                  |       | 315   | 281   | 205            |          |      |       | 144   | 122   |  |
| 213               |                  |       | 315   | 295   | 213            |          |      |       | 150   | 128   |  |
| 220               |                  |       | 315   | 307   | 220            |          |      |       | 156   | 132   |  |
| 228               |                  |       | 315   | 315   | 228            |          |      |       | 163   | 138   |  |
| 236               |                  |       | 315   | 315   | 236            |          |      |       | 169   | 144   |  |
| 240               |                  |       |       |       | 240            |          |      |       | 173   | 146   |  |
| 244               |                  |       |       |       | 244            |          |      |       | 175   | 150   |  |
| 252               |                  |       |       |       | 252            |          |      |       | 183   | 156   |  |
| 260               |                  |       |       |       | 260            |          |      |       | 189   | 159   |  |
| 268               |                  |       |       |       | 268            |          |      |       | 195   | 165   |  |
| 276               |                  |       |       |       | 276            |          |      |       | 203   | 171   |  |
| 283               |                  |       |       |       | 283            |          |      |       | 209   | 177   |  |
| 291               |                  |       |       |       | 291            |          |      |       | 215   | 181   |  |
| 299               |                  |       |       |       | 299            |          |      |       | 222   | 187   |  |
| 307               |                  |       |       |       | 307            |          |      |       | 228   | 193   |  |
| 315               |                  |       |       |       | 315            |          |      |       | 234   | 199   |  |
| 323               |                  |       |       |       | 323            |          |      |       | 240   | 203   |  |
| 331               |                  |       |       |       | 331            |          |      |       | 248   | 209   |  |
| 339               |                  |       |       |       | 339            |          |      |       | 254   | 215   |  |
| 346               |                  |       |       |       | 346            |          |      |       | 260   | 220   |  |
| 354               |                  |       |       |       | 354            |          |      |       | 268   | 224   |  |